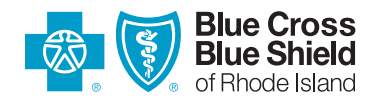

# HOW TO USE THE FIND A DOCTOR AND COST CALCULATOR TOOLS

# **FIND A DOCTOR TOOL**

The Find a Doctor tool can help you locate primary care providers, specialists, hospitals, and more.

Here's how it works.

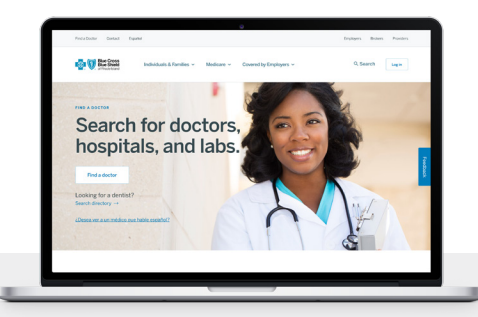

## **STEP 1:** Log in to your account

By logging in to your account, you'll see results tailored to your specific health plan. This means you'll be able to select an in-network option to ensure the lowest out-of-pocket costs (if applicable) for you.

- Go to myBCBSRI.com and log in.
- If you haven't registered your account yet, take a moment to do it. (You'll need to enter your member ID number so have your ID card handy.)
- Once you're logged in, click on the **'Self Service'** tab. (1)
- Select 'Find a Doctor' from the 'Find a Provider' tab. (2)

| Blue Cross<br>Blue Shield<br>Of Prode Island<br>Dashboard Benefits                                                                                                    | Claims Self Service                                                                                                  |                                                                                                    |                                                                                                    |                                                                                                 |
|----------------------------------------------------------------------------------------------------|----------------------------------------------------------------------------------------------------|----------------------------------------------------------------------------------------------------|----------------------------------------------------------------------------------------------------|-------------------------------------------------------------------------------------------------|
| <ul> <li>Welcome to myBCBSRI. You can easily find inform</li> <li>Good afternoon, Joe</li> <li>Plan Name</li> <li>Blue Solutions for HSA 3000</li> <li>Active</li> </ul> | SELF SERVICE<br>Events & Classes<br>Appointments<br>Your PCP<br>Communication Preference<br>Your Contact Information | Account Delegates<br>Designee<br>Care Management<br>Quick Health Survey<br>Your ID Card<br>Document Center | TOOLS & RESOURCES<br>Doctors Online 2<br>Virgin Pulse Wellness<br>Health Check<br>Find a Cost<br>Access HSA<br>Blue 365<br>Pharmacy Tools | FIND A PROVIDER<br>Find a Doctor<br>Find a Dentist<br>Find a Vision Provider<br>Find a Pharmacy |

## **FIND A DOCTOR TOOL**

#### **STEP 2: Choose how you want to search**

There are three ways you can search for providers and other healthcare services.

- Type the name of a doctor, medical specialty, or procedure into the search bar. (1)
- Use the 'Common Search' feature to select from one of six options: Radiology & Imaging Centers, Labs & Tests, DME & Medical Supplies, Physical (2) Therapy, Colonoscopy, or Mammogram.
- Find results by using the **'Browse by Category'** feature. **3**

| Browse or search to fir                      | nd the care ye                                    | ou need.                                                           |                            |                        |                                                     |                       |        |
|----------------------------------------------|---------------------------------------------------|--------------------------------------------------------------------|----------------------------|------------------------|-----------------------------------------------------|-----------------------|--------|
| Q Search for Names, Specialties, and Procedu | res                                               |                                                                    |                            |                        |                                                     | 1                     |        |
| Common Searches: Radiology & Imaging C       | enters Labs & Tests                               | DME & Medical S                                                    | upplies Physical T         | <b>herapy</b> Colonosc | copy 👻 Mamma                                        | ogram - 2             |        |
|                                              |                                                   |                                                                    |                            |                        |                                                     |                       |        |
| 3 Browse<br>Categor<br>Find results usin     | <b>by</b><br><b>y</b><br>Ig these care categories | Procedure (<br>Compare costs for med<br>doctors' office visits, su | Costs                      | Primary Car            | re Ur                                               | Behavioral/<br>Health | Mental |
|                                              | Specialists &<br>other medic                      | å "- V                                                             | Hospitals &<br>Urgent Care | <i>"</i> H             | All Specialti<br>(A-Z)<br>See all specialties and s | earch by specialty    |        |

## **STEP 3:** Review your results

A list will appear that matches your search criteria. Click on each name to find quality awards, patient reviews, and other useful information.

| About G         | eneral Practice<br>sats a wide variety of typical diseases and conditions, often in a primary care ca                                                                                                    | pacity.                          |                                                                                                    |                                                                                                    |                                                                                                    |                                                             |
|-----------------|----------------------------------------------------------------------------------------------------|----------------------------------|----------------------------------------------------------------------------------------------------|----------------------------------------------------------------------------------------------------|----------------------------------------------------------------------------------------------------|-------------------------------------------------------------|
| All Specialties | All People & Places     All Conde     view one: All Conde                                                                                                    | rs - All Patient Ratings         | - Blue Quality Programs                                                                                                    | - More Filters -                                                                                                    |                                                                                                    |                                                             |
| E List view     | & Map view                                                                                                    |                                  |                                                                                                    | Distance view Profile                                                                                                    |                                                                                                    |                                                             |
|                 | LOCATION<br>ABC Care Canter<br>585 Conter Street, Lincoln, RI 02865<br>Gel directions (et. 0.2 miles away)<br>View More Locations ~<br>Control 7 more and the conter of the conter of the | 文 가 나 수 것 Be the First to Review | Entry for the second second se | network                                                                                                    |                                                                                                    | 순 ☆ ☆ ☆ ☆ ・ Ba Sha Flort to Review<br>(은 Prost ) (소 1940) . |
| Ş               | Concepting New Patients  John Ford, MD Central Vectors - Patients  Concern  Applied - Patientics  222 Brandord Street, Providence, PII 02905 Central Vector Street, Providence, PII 02905 Central Vector Street, Providence, PII 02905 Central Vector Street, Providence, PII 02905 Central Vector Street, Providence, PII 02905 Central Vector Street, PII 02905 Central Vector Street, PII 02905 Central                  | 2 Athlatons                      | Provider Highlights<br>Locations & Hours<br>Specialities & Depetise<br>Plans Accepted<br>Credentials<br>Amerids & Recognitions                                                                                                    | Provider Highlights<br>Lillian Jewel, MD<br>Loanter<br>ABC Car Center<br>BS Center Street, Lincole, RI 02865<br>Ge directore (st. 12 mission)<br>Control Treets and the short<br>Prome 401-000-0000 | ☆☆☆☆☆<br>Be the Fart is Territory<br>Gr Completed Education in 1778<br>당 2 Addiations<br>(金) Speaks Wold + 3 More languages | Accepts Access Blue New England + 37 More                   |
|                 | View More Locations *<br>control = 1000-2000<br>We Accepting New Patients                                                                                                    | Q Completed Education in 1992    | Annako Actues                                                                                                    | Locations & Hours<br>Norms<br>ADC Gar Center<br>SS Center Street, Lincoln, RI 02865<br>Ger densiden, Git 2 Janka saw)<br>Contract production<br>Phone: 401-000-0000                                 | Location America<br>A Handicap Joon<br>Languages spoken<br>Wold, Spanih, Free                                               | asible<br>by provider and/or staff<br>ch, Oncle             |
|                 |                                                                                                    |                                  |                                                                                                    | View More Locations Specialities & Expertise Specialities General Practice Litters Jewers, MD, Jass no available baard certification info                                                           | ngton                                                                                                    | •                                                           |

# **COST CALCULATOR TOOL**

Medical costs can vary from one provider to another. Cost Calculator lets you compare costs for services so you can make a better-informed choice when you need a test or procedure.

## Here's how it works.

## **STEP 1: Log in to your account**

Results are tailored to your specific health plan to provide the best estimate of what your out-of-pocket costs will be.

- Go to myBCBSRI.com and log in.
- If you haven't registered your account yet, take a moment to do it. (You'll need to enter your member ID number so have your ID card handy.)
- Once you're logged in, click on the **'Self Service'** tab. (1)
- Select **'Find a Cost'** from the **'Tools & Resources'** tab. (2)

| Blue Cross<br>Blue Shield Dashboard Benefits      | Claims Self Service                                              |                                     |                                          |                                           |
|---------------------------------------------------|------------------------------------------------------------------|-------------------------------------|------------------------------------------|-------------------------------------------|
| Welcome to myBCBSRI. You can easily find inform   | SELF SERVICE<br>Events & Classes<br>Appointments                 | Account Delegates<br>Designee       | TOOLS & RESOURCES<br>Doctors Online      | FIND A PROVIDER<br>Find a Doctor          |
| Good afternoon, Joe                               | Your PCP<br>Communication Preference<br>Your Contact Information | Quick Health Survey<br>Your ID Card | Health Check<br>Find a Cost              | Find a Vision Provider<br>Find a Pharmacy |
| Plan Name<br>BlueSolutions for HSA 3000<br>Active |                                                                  | Document Center                     | Access HSA<br>Blue 365<br>Pharmacy Tools |                                           |

## **STEP 2: Start your search**

- Select 'Procedure Costs' in the Browse by Category section. (1)
- Select the **type of procedure** to see the cost, select **more than one location** to compare costs. (2)

| Browse or search to find the care yo                      | ou need.                                                                                         |                       |           |                                                                                                    |      |
|-----------------------------------------------------------|--------------------------------------------------------------------------------------------------|-----------------------|-----------|----------------------------------------------------------------------------------------------------|------|
| Common Searches: Radiology & Imaging Centers Labs & Tests | DME & Medical Supplies Physical                                                                  | Therapy Colonoscopy - | 2         | Procedure Costs<br>Compare costs for medical services, including doctors' office visits, surgeries, and imaging. | ×    |
|                                                           |                                                                                                  |                       |           | Checkups and Physicals                                                                                           | >    |
| Browse by                                                 | Procedure Costs 🔔                                                                                |                       |           | Women's Health                                                                                                   | >    |
| Find results using these care categories                  | Compare costs for medical services, including<br>doctors' office visits, surgeries, and imaging. | Primary Care Y        | ters L    | MRIs and Other Imaging                                                                                           | >    |
|                                                           |                                                                                                  | All Spe               |           | Colonoscopy                                                                                                    |      |
| Specialists<br>other medic                                | & Hospitals & Urgent Car                                                                         | e (A-Z)               |           | Weight Loss Surgery                                                                                              | >    |
|                                                           |                                                                                                  | name                  | у         | Physical Therapy and Chiropractic                                                                                | >    |
|                                                           |                                                                                                  |                       | hese care | All Procedures (A-Z)<br>See all procedures and get estimated costs                                               | iora |

| KTRONER ONLING MEMBER ADDRIVET                                                                                                    |                                                                                                    |
|----------------------------------------------------------------------------------------------------|----------------------------------------------------------------------------------------------------|
| Visicome to the all-new BCBSRI member web portal - myBCBSRI                                                                                                    | It's here: mvBCBSRI app                                                                                                    |
| You'll experience a faster easier way to view benefits, check claims and<br>find the information you need through all of your digital and mobile<br>devices.                                                                                                    | Now, access your account wherever you need it.<br>Download from your favorite app store and log in using                                                                                                    |
| To get started, we will need you to create a new user lapin to access<br>myROSSRII. If you have already signed-up for myROBSRI, please login<br>below.                                                                                                    | your existing myblueser name and password.                                                                                                    |
| Oreste a new login today for myGCBSR zonn member portal.<br>Tip: Please have your BCBSR member ID card ready when registering<br>for myBCBSR.                                                                                                    |                                                                                                    |
| Uterrane                                                                                                    | A Dr. Marcon Control of Control of Control o |
| Present IQ                                                                                                    | A series and a series of the series of the s |
| Lage                                                                                                    |                                                                                                    |
| Forget Literature or Dataseted                                                                                                    | A A A A A A A A A A A A                                                                                                    |
| Con't have an account? <u>Sophise 2 are</u> .                                                                                                    | 000                                                                                                    |
| No seep y wire applicable feature challegine land, ar calcular charintenists an the balls of even, where calcular place ps, charadry                                                                                                    |                                                                                                    |
|                                                                                                    |                                                                                                    |
| Resistory<br>The internation provided action advantation of electricities of your constitution of ended for international and you press only it is not<br>advantation of a color. The details are a constraint, including any internation or advantasion advantation press<br>advantation of the color. | a contrast. Plane ange ar a sonaet ta cinnas may not colores de conse desponsares tras y musices a de la Cala Cala Cala Cala Cala Cala Cala                                                                                                    |

# **COST CALCULATOR TOOL**

## **STEP 3: Review your results**

- A list will appear that matches your search criteria.
- When you click on the name of each provider, you'll see how the costs would be applied against your benefits.

| All Specialties | ✓ All People & Places                                                                                                    |                                                                                                    | ✓ All Patient Ratings ✓ Blue                                                                                | Quality Programs - More Filters                                                                                                    | <b>*</b>        |                               |
|-----------------|----------------------------------------------------------------------------------------------------|----------------------------------------------------------------------------------------------------|----------------------------------------------------------------------------------------------------|----------------------------------------------------------------------------------------------------|-----------------|-------------------------------|
|                 |                                                                                                    |                                                                                                    | THIN: 30 miles -                                                                                            |                                                                                                    |                 |                               |
|                 |                                                                                                    |                                                                                                    |                                                                                                    | Sec                                                                                                    | 1.84            |                               |
| ≡ List view     | () Map view                                                                                                    |                                                                                                    |                                                                                                    | Be                                                                                                    | st Match        |                               |
|                 | Mri Medical Imaging<br>Radiology Clinic/Center                                                                                     |                                                                                                    |                                                                                                    | Add to Compare                                                                                                    | View Profile    |                               |
|                 | LOCATION<br>Mri Medical Imaging<br>55 Cross Ave, Cranston, RI 02920<br>Get directions (est. 7.0 miles away)<br>View More Locations | ***                                                                                                    | ★ ★ 5.0 350 ratings >                                                                                       | Your Estimated Cost<br>\$0<br>Image: In your network                                                                                                    |                 |                               |
|                 | CONTACT INFORMATION<br>Phone: 401-000-0000                                                                                         |                                                                                                    |                                                                                                    |                                                                                                    |                 |                               |
|                 | Central Mri<br>Radiology Clinic/Center                                                                                             |                                                                                                    |                                                                                                    | Add to Compare                                                                                                    | View Profile    |                               |
|                 | LOCATION<br>Central Mri<br>111 Canal Street, E Providence, RI 02914<br>Get directions (est. 4.9 miles away)<br>View More Locations | <b>☆☆☆</b>                                                                                                    | ☆ ☆ Be the First to Review                                                                                  | Your Estimated Cost<br>\$0<br>In your network                                                                                                    |                 |                               |
|                 | CONTACT INFORMATION Phone: 401-000-0000                                                                                            |                                                                                                    |                                                                                                    |                                                                                                    |                 |                               |
|                 |                                                                                                    | Control of the second of the second of the s | Estimated Procedure Cost for<br>Vering cost data!                                                           | Mri Medical Imaging<br>You pay towards your co<br>You pay towards your co<br>You pay towards your do<br>You pay towards contaur<br>\$50<br>You pay towards contaur<br>\$611<br>Yotal cost<br>\$611 | pay<br>ductible | <b>★★★★</b> (5.0) - 350 catio |
|                 |                                                                                                    |                                                                                                    | View Cost Details<br>Provider Highlights<br>Mri Medical Imaging                                             | ****                                                                                                    | \$0             | ~                             |
|                 |                                                                                                    |                                                                                                    | LOCATION<br>Mri Medical Imaging<br>55 Cross Ave, Cranston, RI 02920<br>Get directions (est. 7.0 miles away) | 5.0 out of 5.0 350 ratings.                                                                                                    | E Accepts E     | JasicBlue + 38 More           |

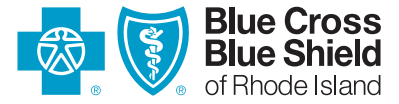

500 Exchange Street • Providence, RI 02903-2699 Blue Cross & Blue Shield of Rhode Island is an independent licensee of the Blue Cross and Blue Shield Association.